# 從SIP到MGCP的IP電話負載轉換

### 目錄

<u>簡介</u> <u>必要條件</u> <u>需求</u> <u>採用元件</u> <u>慣例</u> <u>將IP電話負載從SIP轉換為MGCP</u> <u>逐步程式</u> <u>驗證</u> <u>疑難排解</u> <u>相關資訊</u>

## <u>簡介</u>

Cisco 7940/7960 IP電話可支援精簡型通話控制通訊協定(SCCP),以便與Cisco CallManager、作 業階段啟始通訊協定(SIP)(請參閱<u>RFC 2543</u>)或媒體閘道控制通訊協定(MGCP)一起執行,但不得同 時執行多個操作。這是有可能的,因為7940/7960 IP電話在支援不同控制協定的啟動上載入不同的 韌體版本。此功能對終端使用者是透明的,您可以通過更改電話從簡單檔案傳輸協定(TFTP)伺服器 下載的基本基於文本的配置檔案來啟用它。本文檔說明如何將載入SIP的IP電話轉換為MGCP。有關 如何在SCCP電話載入和SIP電話載入之間進行更改的資訊,請參閱<u>將Cisco 7940/7960</u> CallManager電話轉換為SIP電話和反向過程。

## 必要條件

#### <u>需求</u>

思科建議您瞭解以下主題:

- SIP
- <u>MGCP</u>

#### 採用元件

本文中的資訊是根據Cisco 7940或7960 IP電話,但也適用於其他電話型號。

本文中的資訊是根據特定實驗室環境內的裝置所建立。文中使用到的所有裝置皆從已清除(預設))的組態來啟動。如果您的網路正在作用,請確保您已瞭解任何指令可能造成的影響。

#### <u>慣例</u>

如需文件慣例的詳細資訊,請參閱<u>思科技術提示慣例。</u>

### 將IP電話負載從SIP轉換為MGCP

如果您使用配置檔案,OS79XX.TXT檔案將不再控制電話使用的映像。映像版本和升級通過配置檔 案中的image\_version配置引數完成。在啟動過程中,每個SIP IP電話嘗試下載SIPDefault.cnf配置 檔案。此檔案包含image\_version引數,該引數告訴電話要運行哪個映像。因此,如果您嘗試載入 SIP版本7.1軟體,SIPDefault.cnf必須包含image\_version:P0S3-07-1-00。如果映像載入與當前載入 到電話上的映像載入不同,電話將聯絡TFTP伺服器以轉換為新映像。

#### 逐步程式

完成以下步驟,將現有SIP IP電話負載轉換為MGCP:

- 1. 從<u>Software Download</u>:MGCP IP電話7940/7960(僅供已註冊客戶)並將其複製到TFTP伺服器的 根目錄。
- 2. 將SIPDefault.cnf檔案複製到TFTP伺服器的根目錄。SIPDefault.cnf檔案可以從<u>軟體下載:SIP</u> IP Telephone 7940/7960 Software(僅限<u>註冊</u>客戶)。
- 3. 使用ASCII文本編輯器(如vi或記事本)開啟TFTP伺服器根目錄中的SIPDefault.cnf檔案。查詢 配置值**image\_version:**並將其替換為MGCP韌體檔名,不帶副檔名。例如,P0M3-06-4-00。
- 4. 在IP電話網路配置中更改指向MGCP韌體複製的新TFTP伺服器的IP地址。注意:您需要使用 解鎖配置模式來更改TFTP伺服器IP地址。在版本4.2及更高版本中,電話設定選單中顯示 Unlock Config項。當使用者選擇「解鎖配置」時,將提示使用者使用鍵盤的字母數字輸入功能 輸入電話密碼。使用phone\_password配置引數設定電話密碼。輸入正確的密碼後,配置將解 除鎖定,並且設定可以更改。當顯示「網路配置」或「SIP配置」選單時,LCD右上角的鎖定 圖示指示解鎖狀態。解鎖符號表示您可以修改網路和SIP配置設定。退出「設定」選單後,電 話將自動重新鎖定配置。在4.2之前的版本中,按\*\*#以解鎖SIP IP電話配置選單。
- 5. 重新啟動IP電話。重新開機時,電話會看到變更的image\_version:值,並將MGCP映像複製到 快閃記憶體。然後,電話使用以下狀態的新MGCP韌體再次重新啟動:正在請求配置升級軟體 重置

有關Cisco MGCP IP電話配置的詳細資訊,請參閱<u>Cisco MGCP IP電話管理員指南</u>。

#### <u> 驗證</u>

按**Setting > Status > Firmware version**以檢查新載入映像的版本。查詢應用**程式載入ID**。這應該與 SIPDefault.cnf檔案中已編輯的映像名稱相同。

#### <u>疑難排解</u>

o

完成以下步驟,對韌體轉換進行疑難排解:

- 1. 從TFTP伺服器ping IP電話,檢查TFTP伺服器與IP電話的IP連線。
- 2. 確保指定的檔名沒有拼寫錯誤,因為它也區分大小寫。
- 3. 檢查TFTP日誌,瞭解複製映像的成敗。
- 4. 確保IP電話韌體檔案位於群集中的所有TFTP伺服器上。如果一台或多台IP電話未接聽新的電 話載入/韌體,則需要檢查TFTP位置上是否存在「XXXXXXXXXX.load」和「XXX.snb」檔案

## 相關資訊

- <u>Cisco 7940和7960 IP電話韌體升級表</u>
- Cisco MGCP IP電話7940/7960版本6.4發行說明
- 將Cisco 7940/7960 CallManager電話轉換為SIP電話和反向過程
- 語音和整合通訊產品支援
- 語音技術支援
- 技術支援與文件 Cisco Systems